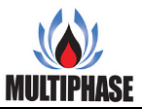

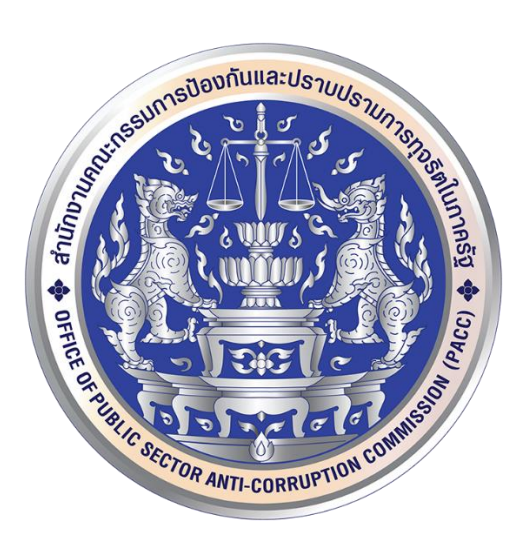

# คู่มือระบบบริหารจัดการแบบรายงาน โครงการพัฒนาโครงสร้างพื้นฐานระบบสารสนเทศ เพื่อการประมวลผลข้อมูลภาครัฐ

สำนักงานคณะกรรมการป้องกันและปราบปรามการทุจริตในภาครัฐ

จัดทำโดย

บริษัท มัลติเฟส เน็ตเวิร์ค จำกัด

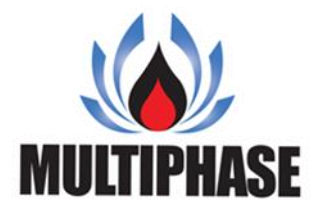

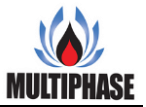

# สารบัญ

# หน้า

| 1. | เข้าสู่ระบบ               | 1  |
|----|---------------------------|----|
| 2. | เมนูหลัก                  | 3  |
| 3. | เปลี่ยนรหัสผ่าน           | 5  |
| 4. | จัดการแบบฟอร์ม            | 6  |
| 5. | เพิ่มแบบฟอร์ม             | 9  |
| 6. | แก้ไขแบบฟอร์ม             | 12 |
| 7. | ประเภทแบบฟอร์ม            | 15 |
| 8. | แก้ไขประเภทแบบฟอร์ม       | 17 |
| 9. | เพิ่มประเภทแบบฟอร์มย่อย   | 18 |
| 10 | . แก้ไขประเภทแบบฟอร์มย่อย | 20 |

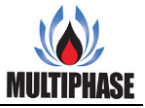

#### 1. เข้าสู่ระบบ

การเข้าสู่ระบบบริหารจัดการแบบรายงานของสำนักงานคณะกรรมการป้องกันและปราบปรามการ ทุจริตในภาครัฐ (สำนักงาน ป.ป.ท.) ในขั้นตอนแรกต้องทำการ ล็อกอิน โดยเข้าที่ URL :

<u>http://eform.pacc.go.th/\_\_\_git/eform/</u> เพื่อยืนยันตัวตนในการเข้าใช้งานและเป็นการตรวจสอบสิทธิ์ ของผู้ใช้ระบบทั้งยังป้องกันไม่ให้บุคคลอื่น ที่ไม่ได้รับสิทธิ์ เข้าใช้งานระบบและข้อมูลโดยไม่ได้รับ อนุญาต

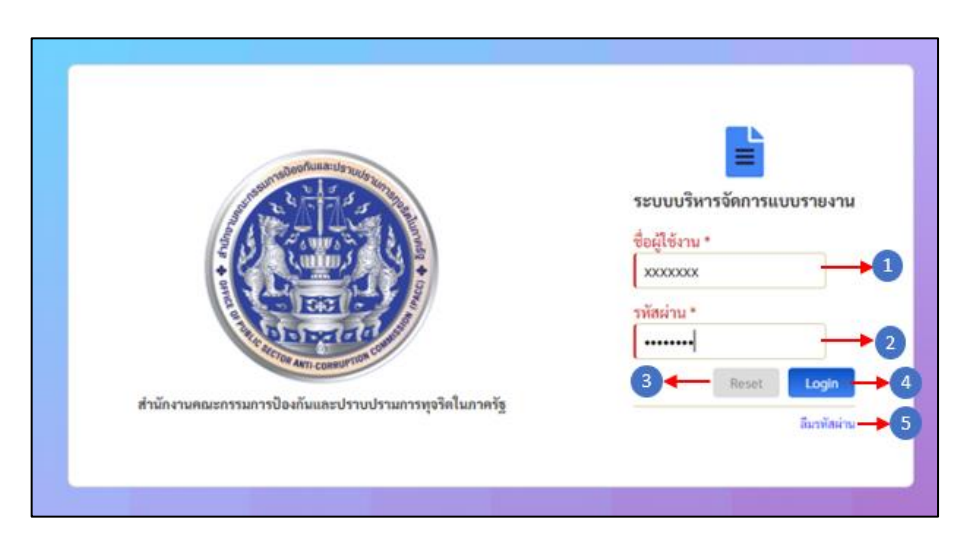

- ชื่อผู้ใช้งาน
- รหัสผ่านที่ได้ตั้งไว้
- 3. ปุ่ม Reset
- 4. ปุ่ม Login กคเพื่อเข้าสู่ระบบ
- 5. ลืมรหัสผ่าน กรณีที่ผู้ใช้ ลืมรหัสผ่าน สามารถกดที่ปุ่มลืมรหัสผ่านได้ที่ปุ่มนี้

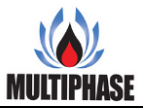

| -soleofauna:Us zute.                                  | =                         |
|-------------------------------------------------------|---------------------------|
| No to to a                                            | ระบบบริหารจัดการแบบรายงาน |
| A CONTRACTOR D                                        | ชื่อผู้ใช้งาน *           |
|                                                       | XXXXXXXX                  |
| CO INTEL CO                                           | รหัสผ่าน *                |
| 000000                                                |                           |
| ARTI-CONSUL                                           | Reset Login               |
| สำนักงานตอนขอรรมอาราโอเน้นและประเทศรายกระควัดในอาลดัร | Reset                     |

- 1. ใส่ชื่อผู้ใช้งานให้ถูกต้องและครบถ้วน
- เมื่อใส่ชื่อผู้ใช้งานเสร็จแล้ว ใส่รหัสผ่านให้ถูกต้องและครบถ้วน
- กดปุ่มเข้าสู่ระบบเพื่อเข้าสู่การใช้งาน

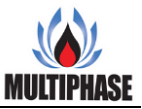

#### 2. เมนูหลัก

หน้าเมนูหลักคือหน้าแรกในการเข้าใช้งานระบบบริหารจัดการแบบรายงาน เพื่อจัดทำและจัดการ แบบฟอร์มต่างๆ โดยในหน้าหลักจะแสดงให้เห็นถึงฟังก์ชั่นหลักๆของระบบบริหารจัดการแบบรายงาน และยังแสดงถึงชื่อผู้ที่กำลังใช้งานและการจัดการข้อมูลของผู้ที่กำลังใช้งานอยู่

|                    |                            |    | ระบบบริหาร                                                     | จัดการแบบรายงาน<br>eform |
|--------------------|----------------------------|----|----------------------------------------------------------------|--------------------------|
| หน้าหลัก 🗕 🔶       |                            |    | ปิ์ + ผู้ไข้งาน: นางสาวสุกาวดี สัมมาวรรณ (เปลี่ยนร<br>หน้าหลัก | หัสผ่าน) (ออกจากระบบ)    |
| แบบฟอร์ม —•5       | แบบฟอร์ม                   |    |                                                                |                          |
| ประเภทแบบฟอร์ม —•6 | จัดการแบบฟอร์ม             | 0  |                                                                |                          |
|                    | ประเภทแบบฟอร์ม             |    |                                                                |                          |
|                    | มี<br>จัดการประเภทแบบฟอร์ม | →8 |                                                                |                          |

- 1. แสดงชื่อผู้ใช้งานหรือผู้ที่เข้าสู่ระบบ
- เปลี่ยนรหัสผ่านผู้ใช้งาน
- 3. ออกจากระบบ
- 4. แสดงรายการหน้ำหลัก
- 5. แสดงรายการหน้าแบบฟอร์ม
- 6. แสดงรายการหน้าประเภทแบบฟอร์ม
- 7. จัดการแบบฟอร์ม
- 8. จัดการประเภทแบบฟอร์ม

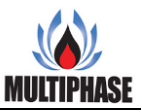

|                                                    |                                              |             | 581                                            | บบบริหารจัดการแบบรายงาน<br>eform |
|----------------------------------------------------|----------------------------------------------|-------------|------------------------------------------------|----------------------------------|
| หน้าหลัก → 3 ^<br>● หน้าหลัก → 3                   | แบบฟอร์ม                                     |             | ผู้ใช้งาน: นางสาวสุภาวดี สัมมาวรรณ<br>หน้าหลัก | (ເປລີ່ຍນະກັກເຂົ້ານ) (ອອກຈາກຮະບບ) |
| แบบฟอร์ม → 5 ^<br>i จักการแบบฟอร์ม → 6             | <b>จัดการแบบฟอร์ม</b>                        | <b>→</b> 9  |                                                |                                  |
| ประเภทแบบฟอร์ม → 🤊<br>II: จัดการประเภทแบบฟอร์ม → 🕻 | ประเภทแบบฟอร์ม<br>:Ξ<br>จัดการประเภทแบบฟอร์ม | <b>→</b> 10 |                                                |                                  |

- กดปุ่มเพื่อเปลี่ยนรหัสผ่าน
- 2. กดปุ่มเพื่อออกจากระบบ
- 3. กดปุ่มเพื่อให้แสดง Drop down list หน้าหลัก
- 4. กดปุ่มเพื่อไปยังหน้าหลัก
- 5. กคปุ่มเพื่อให้แสดง Drop down list แบบฟอร์ม
- 6. กคปุ่มเพื่อไปยังหน้าจัดการแบบฟอร์ม
- 7. กคปุ่มเพื่อให้แสดง Drop down list ประเภทแบบฟอร์ม
- 8. กดปุ่มเพื่อไปยังหน้าจัดการประเภทแบบฟอร์ม
- 9. กดปุ่มเพื่อไปยังหน้าจัดการแบบฟอร์ม
- 10. กคปุ่มเพื่อไปยังหน้าจัดการประเภทแบบฟอร์ม

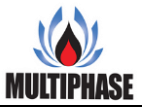

#### 3. เปลี่ยนรหัสผ่าน

การเปลี่ยนรหัสผ่านก็ถือเป็นหนึ่งในการจัดการข้อมูลผู้ใช้งานระบบ เพื่อความปลอดภัยในการเข้าใช้ งานระบบและยังถือเป็นการแสดงตนตัวและสิทธิ์ในการเข้าถึงข้อมูลอีกด้วยของบุคคลนั้นๆ อีกด้วย

| < กลับ | •0                                         |
|--------|--------------------------------------------|
|        | ชื่อผู้ใช้งาน:<br>suparwadee → 1           |
|        | ซื่อ-สกุล:<br>นางสาว สุภาวคี สัมมาวรรณ → 2 |
|        | รหัสผ่านใหม่:                              |
|        | ยืนยันรพัสผ่านใหม่:                        |
|        | → 4                                        |
|        | ยืนยัน 🔶 6                                 |

- ชื่อผู้ใช้งาน
- 2. ชื่อ-นามสกุล ของผู้ใช้งาน
- 3. ช่องกรอกรหัสผ่านใหม่
- 4. ช่องกรอกยืนยันรหัสผ่านใหม่
- 5. ช่องแสดงรหัสผ่าน
- 6. ปุ่มยืนยัน
- 7. ปุ่มกลับ

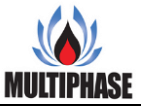

| < กลับ | →5                                     |                 |
|--------|----------------------------------------|-----------------|
|        | ชื่อผู้ใช้งาน:<br>suparwadee           |                 |
|        | ชื่อ-สกุล:<br>นางสาว สุภาวดี สัมมาวรรณ |                 |
|        | รหัสผ่านใหม่:                          | →1              |
|        | ยืนยันรหัสผ่านใหม่:                    |                 |
|        | 🗆 แสดงรหัสผ่าน →3                      | $\rightarrow$ 2 |
|        |                                        | ยืนยัน 🔶 4      |

- 1. กรอกรหัสผ่านใหม่
- 2. กรอกยืนยันรหัสผ่านใหม่
- 3. ติ๊กเครื่องมาถูกเพื่อแสดงรหัสผ่าน
- 4. กดปุ่มยืนยันเพื่อยืนยันการเปลี่ยนรหัสผ่าน
- ปุ่มย้อมกลับ กดเพื่อย้อนกลับไปหน้าหลัก

#### 4. จัดการแบบฟอร์ม

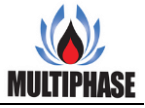

หน้าจัดแบบฟอร์ม คือหน้าที่จะจัดการข้อมูลต่างๆของแบบฟอร์มไม่ว่าจะเป็น ค้นหาแบบฟอร์มที่เคย สร้างไว้แล้ว แก้ไขแบบฟอร์มเดิม ลบแบบฟอร์มที่ไม่ได้ใช้งาน และสร้างแบบฟอร์มใหม่

| $\bigcirc$ | แบบฟอร์ม                                                 |                                                                  |                  |                                  |             | + เพิ่มแบบฟอร์ม             |
|------------|----------------------------------------------------------|------------------------------------------------------------------|------------------|----------------------------------|-------------|-----------------------------|
| Q, Å       | ันหา                                                     |                                                                  |                  |                                  |             |                             |
| คำค้       | นหา                                                      |                                                                  |                  |                                  |             |                             |
| เ≡ ค้      | ้นหาประเภทแบบฟอร์ม                                       |                                                                  |                  |                                  |             |                             |
| - กรุณ     | าเลือก                                                   | ·                                                                | กรุณาเลือกประเภท |                                  |             | -                           |
|            |                                                          |                                                                  |                  |                                  |             | 5 🗲 🤇 คันหา 🖉 ล้าง          |
| < ย้อนก    | ลับ หน้าที่ 1 🗸 /1 [อัดไป>                               | →8                                                               |                  |                                  |             | นสดง 1 - 2 จาก 2 รายก       |
| ลำดับ      | ชื่อแบบฟอร์ม                                             | รายละเอียด                                                       | ประเภทหลัก       | ประเภทย่อย                       | วันที่สร้าง | จัดการ                      |
| 1          | แบบฟอร์มลงทะเบียนขอรับ<br>User/Password เพื่อเข้าสู่ระบบ | แบบฟอร์มลงทะเบียนขอรับ User/Password เพื่อเข้าสู่ระบบคอมพิวเตอร์ | ประเภทคำร้อง     | คำร้องขอใช้ข้อมูล<br>คอมพิวเตอร์ | 20 n.n. 63  | 🗶 แก้ไข 😐 ตัวอย่าง 👄 ดู PDF |

- 1. ปุ่มเพิ่มแบบฟอร์ม
- 2. ช่องค้นหา
- 3. ช่องเลือกค้นหาประเภทแบบฟอร์ม
- 4. ช่องเลือกประเภทแบบฟร์อมย่อย
- 5. ปุ่มค้นหา
- ปุ่มล้างตัวกรอง
- 7. ถัดไป
- 8. ย้อนกลับ
- 9. แก้ไขแบบฟอร์ม
- 10. ปุ่มตัวอย่าง
- 11. ปุ่มดูตัวอย่างแบบ PDF

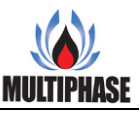

|                 |                                                                         | จัดการแบบ                                                        | ฟอร์ม            |                                  |             |             |                   |
|-----------------|-------------------------------------------------------------------------|------------------------------------------------------------------|------------------|----------------------------------|-------------|-------------|-------------------|
| $\mathbf{igsi}$ | แบบฟอร์ม                                                                |                                                                  |                  |                                  |             | +           | เพิ่มแบบฟอร์ม     |
| ្ម គំ           | ้นหา                                                                    |                                                                  |                  |                                  |             |             |                   |
| คำค้            | ันหา                                                                    |                                                                  |                  |                                  |             |             |                   |
| เ≣ค้            | นหาประเภทแบบฟอร์ม                                                       |                                                                  |                  |                                  |             |             |                   |
| - กรุณ          | าเลือก                                                                  | •                                                                | กรุณาเลือกประเภท |                                  |             |             | Ŧ                 |
|                 |                                                                         |                                                                  |                  |                                  |             | (4 🔶 🤇 йим  | n 🖉 ຄ້ານ          |
| < ข้อนก         | ลับ หน้าที่ 1 👻 / 1 ตัดไป >                                             | <b> →</b> ⑦                                                      |                  |                                  |             | ដេវាគ       | 4 1 - 2 910 2 510 |
| ลำดับ           | ชื่อแบบฟอร์ม                                                            | รายละเอียด                                                       | ประเภทหลัก       | ประเภทย่อย                       | วันที่สร้าง | จัดการ      |                   |
| 1               | แบบฟอร์มลงทะเบียนขอรับ<br>User/Password เพื่อเข้าสู่ระบบ<br>คอมพิวเตอร์ | แบบฟอร์มลงทะเบียนขอรับ User/Password เพื่อเข้าสู่ระบบคอมพิวเหอร์ | ประเภทคำร้อง     | คำร้องขอใช้ข้อมูล<br>คอมพิวเตอร์ | 20 n.n. 63  | 🗹 ហើង 😐 តំរ | adina 🛛 🛛 🤤 PDF   |
|                 |                                                                         |                                                                  |                  |                                  |             |             |                   |

- 1. กรอกข้อความที่ต้องการค้นหา
- 2. เลือกประเภทแบบฟอร์มที่ต้องการค้นหา
- 3. เลือกประเภทแบบฟอร์มที่ต้องการค้นหา
- 4. กดปุ่มก้นหาเพื่อ ก้นหา
- กดปุ่มถ้างเพื่อถ้างตัวกรอง
- ย้อนกลับไปหน้าที่แล้ว
- 7. ถัดไปอีกหน้า
- 8. กคปุ่มตัวอย่าง เพื่อแสดงตัวอย่างแบบฟอร์ม
- 9. กคปุ่มตัวอย่าง PDF เพื่อแสดงตัวอย่างแบบฟอร์ม PDF

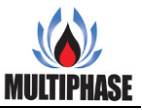

## 5. เพิ่มแบบฟอร์ม

การเพิ่มแบบฟอร์ม เป็นการสร้างฟอร์มใหม่เพื่อการใช้งานในรูปแบบที่เหมาะสมในงานนั้นๆ โดย หน้าเพิ่มแบบฟอร์มใหม่ สามารถตั้งชื่อแบบฟอร์ม กำหนดประเภทแบบฟอร์ม และยังสามารถใช้ เครื่องมือด้านขวาในการสร้างแบบฟอร์ม เพียงแก่ลากมาไว้ในกล่องสร้างแบบฟอร์มด้านซ้าย กล่องสร้าง แบบฟอร์มก็จะแสดงรูปแบบฟอร์มที่กำลังสร้างทันทีทำให้การสร้างและจัดรูปแบบได้สะดวกยิ่งขึ้น

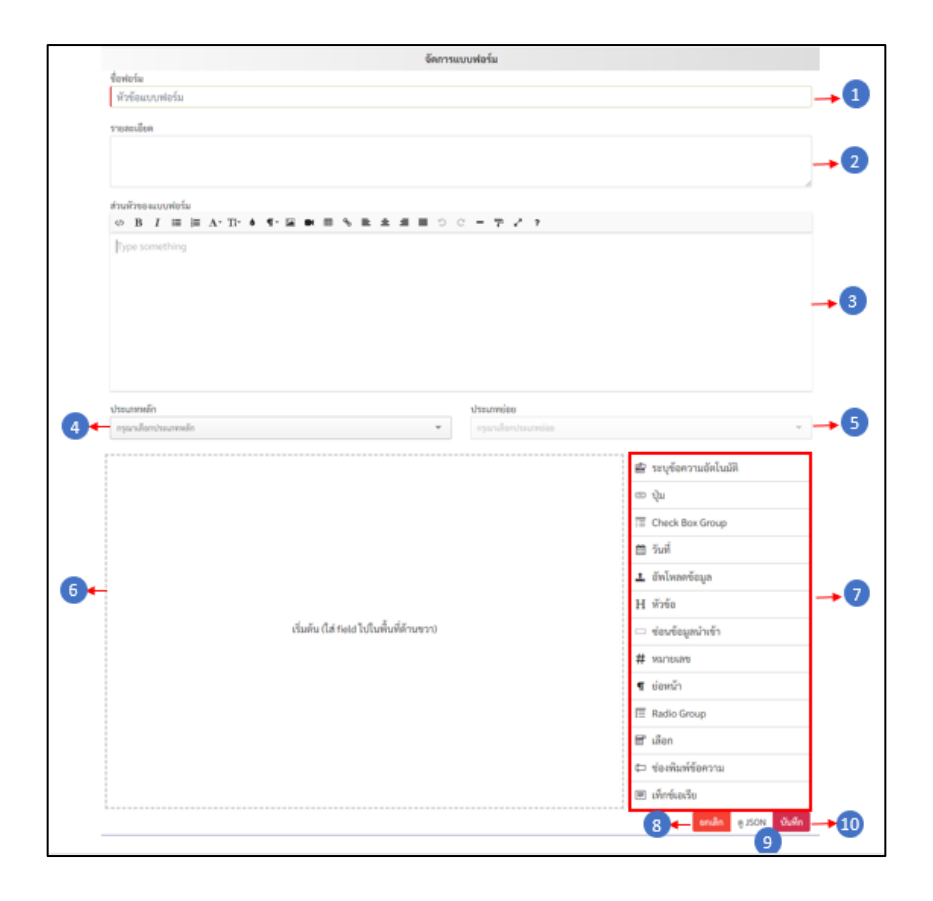

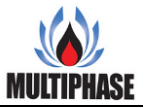

- 1. ชื่อเรื่อง
- 2. รายละเอียด
- 3. ส่วนหัวของแบบฟอร์ม
- 4. ประเภทหลัก
- 5. ประเภทย่อย
- 6. สร้างแบบฟอร์ม
- 7. เครื่องมือการสร้างแบบฟอร์ม
- 9. ନ୍ସ JSON
- 10. บันทึก

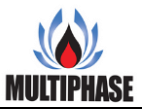

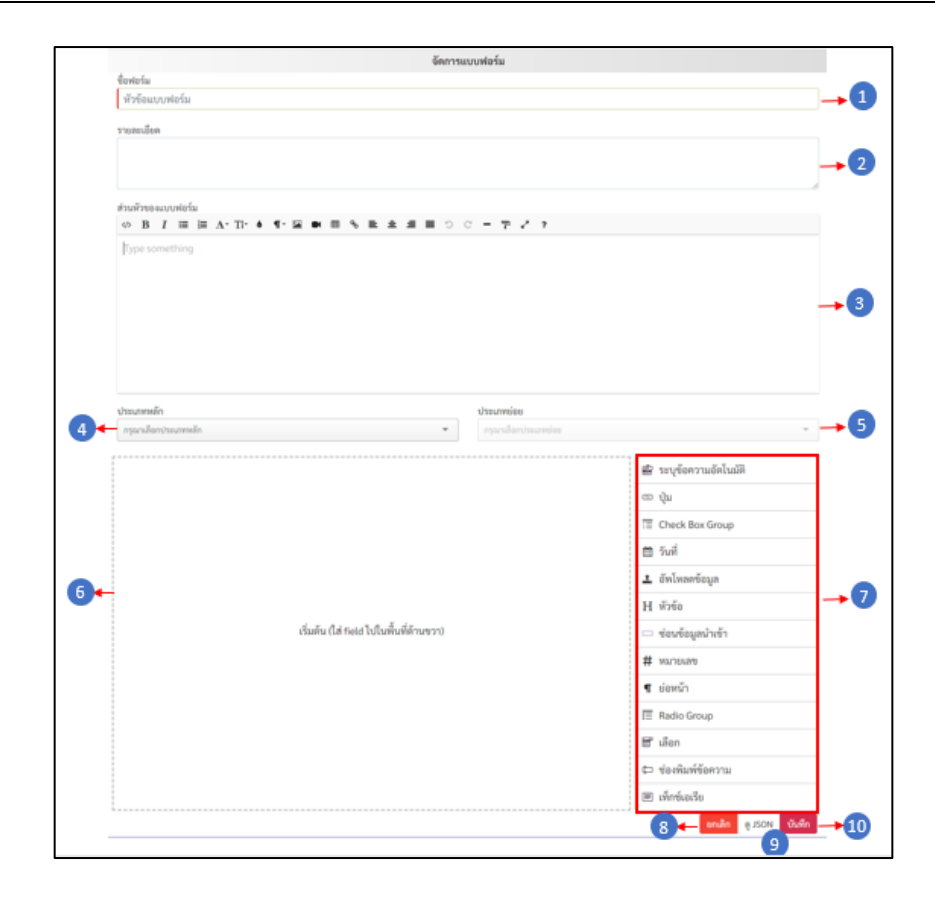

- 1. กรอกชื่อเรื่อง
- 2. กรอกราบละเอียด
- 3. กรอกข้อความส่วนหัวของแบบฟอร์ม
- 4. เลือกประเภทหลัก
- 5. เลือกประเภทย่อย
- 6. เริ่มสร้างแบบฟอร์ม โดยการลากกล่องเครื่องมือ(ข้อ 7) มาวางใส่ในช่อง
- 7. เลือกเครื่องมือในการสร้างแบบฟอร์ม
- 8. ปุ่มยกเลิกการสร้างแบบฟอร์ม
- 9. ปุ่มดูแบบ JSON
- 10. ปุ่มบันทึกแบบฟอร์ม

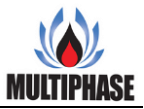

#### 6. แก้ไขแบบฟอร์ม

แก้ไขแบบฟอร์ม เมื่อสร้างแบบฟอร์มขึ้นมาใช้งานและต้องการที่จะปรับเปลี่ยนแบบฟอร์มเดิม ให้กดปุ่ม แก้ไขด้านหลังชื่อแบบฟอร์มนั้น ระบบจะพามายังหน้าแก้ไขแบบฟอร์ม ในหน้าแก้ไขแบบฟอร์ม ระบบจะ แสดงข้อมูลเดิมที่เคยสร้างไว้ทั้งหมด เราสามารถเปลี่ยนแปลงชื่อแบบฟอร์มหรือจัดแบบฟอร์มที่ต้องการ ก่อนกดบันทึกซ้ำทับของเก่า ก็จะได้แบบฟอร์มที่เราได้ทำการแก้ไขล่าสุด

| unnelofun medication for the come une Dece                                                                                                    | and all advantages and                   |                                 | 1                                                                                                    |   |
|----------------------------------------------------------------------------------------------------|------------------------------------------|---------------------------------|----------------------------------------------------------------------------------------------------|---|
| woono minimotobounureeso osemanie luite Passwi                                                                                                    | nin re sûsennwerwijkiez                  |                                 |                                                                                                    | - |
| รายสะเสียด                                                                                                    |                                          |                                 |                                                                                                    |   |
| แนนพอรมลงทอะบบรมเพอซอร์บ Username และ Passwo                                                                                                    | ord เขาสูระบบคอมพรเตอร                   |                                 | -                                                                                                    | • |
|                                                                                                    |                                          |                                 |                                                                                                    |   |
| ส่วนหัวของแบบฟอร์ม                                                                                                    |                                          |                                 |                                                                                                    |   |
|                                                                                                    | SRASED                                   | ·                               |                                                                                                    |   |
|                                                                                                    | 6                                        |                                 |                                                                                                    |   |
|                                                                                                    | The second                               |                                 |                                                                                                    |   |
|                                                                                                    | Cong                                     | au                              |                                                                                                    | - |
| แบบเชื่อรับเลง                                                                                                    | าหาเป็นแพื่อขอรับ (keenam                | LIBY Password Imagennia         | เพิ่าเอลร์                                                                                                    |   |
| encomposition of the second second second second second second second second second second second second second                                                                                                    | และบอนเสอของของBernami                   | e และ Fassword เขาสูรสับบิที่อร | สารแกรง                                                                                                    |   |
| สามวินิมาที่เ                                                                                                    | raneine inie 1760202370                  | 12064177795031003.0511234       | essirmituusă                                                                                                    |   |
| ประมาทหลัก                                                                                                    |                                          | ประเภทม่อย                      |                                                                                                    |   |
| Check and the second second second second second second second second second second second second second second                                                                                                    |                                          |                                 |                                                                                                    |   |
| <ul> <li>ระบบ Istomet ใต้งานอายิไปสำนักงาน      </li> </ul>                                                                                                    | (ใช้หานอายุในสำนัดงาน)                   | ephris lender semine            | 🛱 ระบมัดอาวามตัดไมนัติ                                                                                                    | 1 |
| ุรษณสัตรระบาทสด้า<br>3 ระบบ Internet (ใช้งานภายในสำนักงาน) □ ระบบ VPN<br>รายละเอียดของผู้ใช้งานระบบคอมพิวเตอร์ในเ                                                                                                    | (ใช้งานภายในสำนักงาน)<br>สำนักงาน ป.ป.ท. | nganili tinta ami ne            | 🗟 ระบุข้อความอัตโนมัติ<br>📼 ปน                                                                                                    |   |
| ุ กระกมัดกระแกดตัด<br>2 ระบบ Internet (ใช้งานภายในลำนักงาน) □ ระบบ VPN<br>รายละเอียดของผู้ใช้งานระบบคอมพิวเตอร์ในส<br>ข้อ-บามสกล *                                                                                                    | (ใข้งานภายในสำนักงาน)<br>สำนักงาน ป.ป.ท. | mplaned brinder annumber        | 雪 ระบุรัยความอัดโบมัต<br>の ปุ่ม<br>定 Check Box Group                                                                                                    |   |
| <ul> <li>ๆระบบ Internet (ใช้งานภายในลำนักงาน) □ ระบบ VPN</li> <li>รายน Internet (ใช้งานระบบคอมพิวเตอร์ในส</li> <li>ระบบหลุมพิวเตอร์ในส</li> <li>ข้อ-นามสกุล *</li> <li>ระบุ คำนำหน้า ชื่อ นามสกุลของท่าน</li> </ul>                                                                                                    | (ใช้งานกายในสำนักงาน)<br>สำนักงาน ป.ป.ท. | rstendendeumin                  | ig ระบุข้อความอัตโนมัต<br>c ปุ่ม<br>定 Check Box Group<br>一 มเล่                                                                                                    |   |
| ๆระบบ Internet (ใช้งานภายในสำนักงาน) □ ระบบ VPN<br>รายสะเอียดของผู้ใช้งานระบบคอมพิวเตอร์ในส<br>ชื่อ-นามสกุล *<br>ระบุ คำนำหน้า ชื่อ นามสกุลของท่าน<br>ชื่อ-นามสกุล รางค์มลกุษ อ้างนิมช์ใหญ่ *                                                                                                    | (ใช้งานกะยในสำนักงาน)<br>สำนักงาน ป.ป.ท. | psendentsumin                   | 空 ระบุข้อความอัตโนมัต<br>に ปุ่ม<br>注 Check Box Group<br>善 วันที่                                                                                                    |   |
| ๅ กระกมัดกระบงทงตัด 2 ระบบ Internet (ใช้งานภายในสำนักงาน) □ ระบบ VPN<br>รายสะเอียดของผู้ใช้งานระบบคอมพิวเตอร์ในส<br>ชื่อ-นามสกุล *<br>ระบุ คำนำหน้า ชื่อ นามสกุลของท่าน<br>ชื่อ-นามสกุลภาษาอังกฤษ ตัวพิมพ์ใหญ่ *<br>ระบุชือ-นามสกุลภาษาอังกฤษ ตัวพิมพ์ใหญ่                                                                                                    | (ใช้งานกายในสำนักงาน)<br>สำนักงาน ป.ป.ท. | resendentsecontin               |                                                                                                    |   |
| คระกมัยกระบาทสตร์<br>ระบบ Internet (ใช้งานภายในสำนักงาน) □ ระบบ VPN<br>รายสะเอียดของผู้ใช้งานระบบคอมพิวเตอร์ในส<br>ชื่อ-นามสกูล<br>ระบุศ้าน้ำหน้า ชื่อ นามสกูลของท่าน<br>ชื่อ-นามสกูลภาษาอังกฤษ ตัวพิมพ์ใหญ่ *<br>ระบุชือ-นามสกูลภาษาอังกฤษ ตัวพิมพ์ใหญ่<br>มหายและเมือวปวะชาวยา *                                                                                                    | (ใช้งานกายในสำนักงาน)<br>สำนักงาน ป.ป.ท. | resendentsecontin               | <ul> <li>空 ระบุข้อความอัตโนมัต</li> <li>ロ ปุ่ม</li> <li>匠 Check Box Group</li> <li>         ゴ มที่     </li> <li>         ป้าเพลงข้อมูล     </li> <li>         H หัวข้อ     </li> </ul>                                                                                                    |   |
| คระกมัยกระบทพดตั้ง       ระบบ Internet (ใช้งานภายในสำนักงาน) □ ระบบ VPN       รายขน Internet (ใช้งานภายในสำนักงาน) □ ระบบ VPN       รายสะเอียดของผู้ใช้งานระบบคอมพิวเตอร์ในส       ชื่อ-นามสกุล *       ระบุ ดำนำหน้า ชื่อ นามสกุลของท่าน       ชื่อ-นามสกุล กาษาอังกฤษ ด้วหิมทใหญ่ *       ระบุชื่อ-นามสกุลกาษาอังกฤษ ด้วหิมทใหญ่       ระบุชื่อ-นามสกุลกาษาอังกฤษ ด้วหิมทใหญ่       ระบุชื่อ-นามสกุลกาษาอังกฤษ ด้วหิมทใหญ่       ระบุชื่อ-นามสกุลกาษาอังกฤษ ด้วหิมทใหญ่       ระบุชื่อ-นามสกุลกาษาอังกฤษ ด้วหิมทใหญ่       ระบุชื่อ-นามสกุลกาษาอังกฤษ ด้วหิมที่หลุ่                                                                                                    | (ใช้งานภายในสำนักงาน)<br>สำนักงาน ป.ป.ท. | resendentitesemin               | <ul> <li>๔ ระบุจัอความอัตโนมัต</li> <li>⊂ ปุ่ม</li> <li>Ξ Check Box Group</li> <li>≅ วันที่</li> <li>๋ อัทโหลดข้อมูล</li> <li>H หัวข้อ</li> <li>⊂ ข่อนข้อมูลบำเข้า</li> </ul>                                                                                                    |   |
| คระหมือกรระบทพดตั้ง       ระบบ Internet (ใช้งานภายในสำนักงาน) □ ระบบ VPN       รายอายาสะเอียดของผู้ใช้งานระบบคอมพิวเตอร์ในส       ชื่อ-นามสกุล *       ระบุ กำนำหน้า ชื่อ นามสกุลของท่าน       ชื่อ-นามสกุล ทางารังกฤษ ตัวกิมภุริกญ์       ระบุ กำนำหน้า ร้อน นามสกุลของท่าน       ชื่อ-นามสกุล กาษาอังกฤษ ตัวกิมภุริกญ์       ระบุ เช้านอายาอังกฤษ ตัวกิมภุริกญ์       ระบุ เช้านอายาอังกฤษ ตัวกิมภุริกญ์       ระบุ เช้าและกับรับระชาชน *       ระบุ และและบับรับระชาชน       ระบุ และและบับรับระชาชน       ระบุ และและบับรับระชาชน                                                                                                    | (ใช้งานกายในสำนักงาน)<br>สำนักงาน ป.ป.ท. | resendentbeamin                 | <ul> <li>๔๖ ระบุจัอความอัตโนมัต</li> <li>๛ ปุ่ม</li> <li>(๓ ปุ่ม</li> <li>(๓ ปิ ธันที่</li> <li>๑ วันที่</li> <li>๑ อัทโหลดข้อมูล</li> <li>H หัวข้อ</li> <li>๑ ช่อนข้อมูลบำเข้า</li> <li>๘ หมายเลข</li> </ul>                                                                                                    |   |
| คระหมือกประเทศสต์<br>ระบบ Internet (ใช้งานภายในสำนักงาน) □ ระบบ VPN<br>รายสะเอียดของผู้ใช้งานระบบคอมพิวเตอร์ในส<br>ชื่อ-นามสกุล *<br>ระบุ คำนำหน้า ชื่อ นามสกุลของท่าน<br>ชื่อ-นามสกุลภาษาอังกฤษ ดัวหิมภุริเหญ่<br>ระบุชื่อ-นามสกุลภาษาอังกฤษ ดัวหิมภุริเหญ่<br>หมายแลขบัตรประชาชน *<br>ระบุ หมายแลขบัตรประชาชน *<br>ระบุ หมายเลขายน *<br>ระบุ หมายเลขายน *<br>ระบุ หมาย ************************************ | (ใช้งานภายในสำนักงาน)<br>สำนักงาน ป.ป.ท. | resendentbecombin               | <ul> <li>๔๖ ระบุข้อความอัตโนมัต</li> <li>๔ ปุ่ม</li> <li>(Ξ Check Box Group)</li> <li>๑ วันที่</li> <li>๋ อัทโหลดข้อมูล</li> <li>H ทัวข้อ</li> <li>๔ ช่อนข้อมูลบำเข้า</li> <li>๘ หมายเลข</li> <li>๔ ย่อหน้า</li> </ul>                                                                                             |   |
| ๆรุณามิสถารระบาทงสัก       ระบบ Internet (ใช้งานภายในสำนักงาน) □ ระบบ VPN     รายสะเอียดของผู้ใช้งานระบบคอมพิวเตอร์ในส     ชื่อ-นามสกุล *     ระบุ เก่าน้ำหน้า ชื่อ นามสกุลของท่าน     ชื่อ-นามสกุลภาษาอังกฤษ ตัวทีมภาใหญ่     ระบุ เขาะและบักรประชาชน *     ระบุ หมายและบักรประชาชน *     ระบุ หมายและบักรประชาชน     วันเพื่อนนิกิด     mn/dd/yyyy     □                                                                                                    | (ใช้งานภายในสำนักงาน)<br>สำนักงาน ป.ป.ท. | Promiliante combine             | <ul> <li>๔ ระบุข้อความอัตโนมัต</li> <li>๔ ปุ่ม</li> <li>๔ โละ</li> <li>๕ โคะck Box Group</li> <li>๕ อันที่</li> <li>๕ อันที่</li> <li>๕ อันที่หลดข้อมูล</li> <li>Н หัวข้อ</li> <li>๔ ข่อนข้อมูลบำเข้า</li> <li>๘ หมายเลข</li> <li>๔ ย่อหน้า</li> <li>ฐ Radio Group</li> </ul>                                      |   |
| ■ระบบ Internet (ใช้งานภายในสำนักงาน) □ ระบบ VPN<br>รายสะเอียดของผู้ใช้งานระบบคอมพิวเตอร์ในส<br>ชื่อ-นามสกูล *<br>ระบุ คำนำหน้า ชื่อ นามสกุลของท่าน<br>ชื่อ-นามสกุลภาษาอังกฤษ ตัวพิมพ์ใหญ่ *<br>ระบุ พ่านสงกุลภาษาอังกฤษ ตัวพิมพ์ใหญ่<br>ระบุ พมายเลขบัตรประชาชน *<br>ระบุ พมายเลขบัตรประชาชน *<br>ระบุ พมายเลขบัตรประชาชน *<br>ระบุ พมายเลขบัตรประชาชน *<br>ระบุ พมายเลขบัตรประชาชน *<br>ระบุ พมาย อาปัตรุประชาชน *<br>ระบุ พมาย อาปัตรุประชาชน *<br>ระบุ พมาย อาปัตรุประชาชน *<br>ระบุ พมาย อาปัตรุประชาชน *<br>ระบุ พมาย อาปัตรูประชาชน *<br>ระบุ พมาย อาปัตรูประชาชน *<br>ระบุ พมาย อาปัตรูประชาชน *<br>ระบุ พมาย อาปัตรูประชาชน *<br>ระบุ พมาย อาปัตรูประชาชน *<br>ระบุ พมาย อาปัตรูประชาชน *<br>ระบุ พมาย อาปัตรูประชาชน *<br>ระบุ พมาย อาปัตรูประชาชน *                                          | (ใช้งานกายในสำนักงาน)<br>สำนักงาน ป.ป.ท. | Pseridéntiteumin                | <ul> <li>๔ ระบุข้อความอัตโนมัต</li> <li>๔ ปุ่ม</li> <li>๔ โละ</li> <li>๕ อันที่</li> <li>๕ อัพโหลดข้อมูล</li> <li>Н หัวข้อ</li> <li>๔ ข่อนข้อมูลบำเข้า</li> <li>ส หมายเลข</li> <li>๚ ย่อหน้า</li> <li>ฐ Radio Group</li> <li>ฐ เลือก</li> </ul>                                                                    |   |
| ■ระบบ Internet (ใช้งานภายในสำนักงาน) □ ระบบ VPN<br>รายสะเอียดของผู้ใช้งานระบบคอมพิวเตอร์ในส<br>ชื่อ-นามสกุล *<br>ระบุ ทำนำหน้า ชื่อ นามสกุลของท่าน<br>ชื่อ-นามสกุลภาษาอังกฤษ ตัวพิมพ์ใหญ่ *<br>ระบุ พันวิเลขัดรประชาชน *<br>ระบุ หมายเลขับตรประชาชน *<br>ระบุ หมายเลขับตรประชาชน *<br>ระบุ หมายเลขับตรประชาชน *<br>ข้องบู้นเป็น<br>• จำราชการ O พนักงานจำราชการ<br>คั่าแหน่ง *                                                                                                    | (ใช้งานกายในสำนักงาน)<br>สำนักงาน ป.ป.ท. | Pseridéntiteumin                | <ul> <li>๔ ระบุจังความอัตโนมัต</li> <li>๔ ปุ่ม</li> <li>๔ ปุ่ม</li> <li>๔ Check Box Group</li> <li>๕ อันที่</li> <li>๕ อันที่</li> <li>๔ อันที่</li> <li>๚ หัวข้อ</li> <li>๔ ช่อนข้อมูลบำเข้า</li> <li>๚ หมายเลข</li> <li>๔ ย่อหน้า</li> <li>ฐ Radio Group</li> <li>๘ เลือก</li> <li>๘ ข่อเงินห์ข้อความ</li> </ul> |   |
| คระหมือกประเทศสต์          ระบบ Internet (ใช้งานภายในสำนักงาน) □ ระบบ VPN         รายอละเอียดของผู้ใช้งานระบบคอมพิวเตอร์ในส         ชื่อ-นามสกุล *         ระบุ คำนำหน้า ชื่อ นามสกุลของท่าน         ชื่อ-นามสกุล *         ระบุ คำนำหน้า ชื่อ นามสกุลของท่าน         ชื่อ-นามสกุล *         ระบุ คำนำหน้า ชื่อ นามสกุลของท่าน         ชื่อ-นามสกุล *         ระบุ คำนำหน้า ร้องกฤษ ตัวกิมภุริกษู (รังมิมกิหญ่         ระบุ หมะและขัดรประชาชน *         ระบุ หมะและขัดรประชาชน *         ระบุ หมะและขัดรประชาชน *         ระบุ หมะและขังกับระชาชน *         ระบุ หมะและขังกับระชาชน *         ระบุ หมะและขังกับระชาชน *         ระบุ หมะและขังกับระชาชน         บันเพือนปีกิต         mm/dd/yyyy         ปัจงุบันเป็น         จังราชการ Q) พนักงานข้าราชการ                                            | (ใช้งานภายในสำนักงาน)<br>สำนักงาน ป.ป.ท. | Pseudémbeumin                   | <ul> <li>๔ ระบุข้อความอัตโนมัต</li> <li>๔ ปุ่ม</li> <li>๔ โละ</li> <li>๕ โคะck Box Group</li> <li>๕ อัทโหลดข้อมูล</li> <li>๚ ทัวข้อ</li> <li>๔ ข่อนข้อมูลบำเข้า</li> <li>๚ หมายเลข</li> <li>๔ ย่อหน้า</li> <li>ฐ สงต่อ Group</li> <li>ฐ เลือก</li> <li>๔ ข่องพิมพ์ข้อความ</li> <li>๑ เรือดงพัน</li> </ul>          |   |

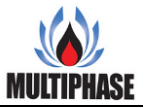

- 1. ชื่อเรื่อง
- 2. รายละเอียด
- 3. ส่วนหัวของแบบฟอร์ม
- 4. ประเภทหลัก
- 5. ประเภทย่อย
- 6. สร้างแบบฟอร์ม
- 7. เครื่องมือการสร้างแบบฟอร์ม
- 9. ନ୍ସ JSON
- 10. บันทึก

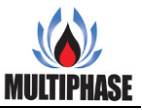

| ชื่อฟอร์ม                                                                                                    |                                                 |                                                                                                    |
|----------------------------------------------------------------------------------------------------|-------------------------------------------------|----------------------------------------------------------------------------------------------------|
| แบบฟอร์มสงทะเบียนเพื่อขอรับ Username และ Passwo                                                                                                    | rd เข้าสู่ระบบคอมพิวเคอร์                       |                                                                                                    |
| รายสะเอียด                                                                                                    |                                                 |                                                                                                    |
| แบบฟอร์มลงทะเบียนเพื่อขอรับ Username และ Passwo                                                                                                    | rd เข้าสู่ระบบคอมพิวเตอร์                       |                                                                                                    |
| ส่วนทั่วของแบบฟอร์ม                                                                                                    |                                                 |                                                                                                    |
| แบบท่อรัมคร                                                                                                    | กระเบียนเพื่อขอรับ Usemam                       | าและ Password เข้าสู่ระบบคอมพิวเตอร์                                                                                                    |
| สำหรับเจ้าหน้าที่ให                                                                                                    | นสังกัดสำนักงานคณะกรรมก                         | ารป้องกันและปราบปรามการทุจริตในภาครัฐ                                                                                                    |
| ประมาทหลัก                                                                                                    |                                                 | ประเภทย์อย                                                                                                    |
| <ol> <li>ระบบ Internet (ใช้งานภายในสำนักงาน)          ระบบ VPN (</li> </ol>                                                                                                    | ใช้งานภายในสำนักงาน)                            | <b>ฮ</b> ่ว ระบุข้อความอัตโนมัติ                                                                                                    |
| 2 ระบบ Internet (ใช้งานภายในสำนักงาน) □ ระบบ VPN (<br>รายถละเอียดของผู้ใช้งานระบบคอมพิวเตอร์ในส์<br>ส่ง                                                                                                    | ใช้งานกายในสำนักงาน)<br>ใา <b>นักงาน ป.ป.ท.</b> | อ้า ระบุข้อความอัตโนมัติ<br>อา ปุ่ม                                                                                                    |
| ระบบ Internet (ใช้งานภายในสำนักงาน)  ระบบ VPN (<br>รายสะเอียดของผู้ใช้งานระบบคอมพิวเตอร์ในสี่<br>ชื่อ-นามสกูล *<br>ระบุ คำนำหน้า ชื่อ นามสกูลของท่าน                                                                                                    | ใช้งานภายในสำนักงาน)<br>ใานักงาน ป.ป.ท.         | 書 ระบุข้อความยัดไบมัต<br>© ปุ่ม<br>彊 Check Box Group<br>● พ.ศ.                                                                                                    |
| ระบบ Internet (ใช้งานภายในสำนักงาน) ระบบ VPN (<br>รายธละเอียดของผู้ใช้งานระบบคอมพิวเตอร์ในส์<br>ชื่อ-นามสกูล *<br>ระบุ คำนำหว้า ชื่อ นามสกูลของท่าน<br>ชื่อ-นามสกูลภาษาอังกฤษ ตัวพิมพ์ใหญ่ *                                                                                                    | ใช้งานภายในสำนักงาน)<br>ใานักงาน ป.ป.ท.         | デะบุข้อความอัดโบมัต<br>① ปุ่ม<br>注 Check Box Group<br>⑪ วันที่<br>. ถังโบลอข้อนอ                                                                                                    |
| ระบบ Internet (ใช้งานภายในสำนักงาน)  ระบบ VPN (<br>รายถละเอียดของผู้ใช้งานระบบคอมพิวเตอร์ในส์<br>ชื่อ-นามสกูล *<br>ระบุ ดำนำหน้า ชื่อ นามสกูลของท่าน<br>ชื่อ-นามสกูลภาษาอังกฤษ ตัวพิมพ์ใหญ่ *<br>ระบุชื่อ-นามสกูลภาษาอังกฤษ ตัวพิมพ์ใหญ่                                                                                                    | ใช้ทนกายในสำนักงาน)<br>ใานักงาน ป.ป.ท.          |                                                                                                    |
| ระบบ Internet (ใข้งานภายในสำนักงาน)  ระบบ ∨PN (<br>รายถละเอียดของผู้ใช้งานระบบคอมพิวเตอร์ในส์<br>ชื่อ-นามสกุล *<br>ระบุ ดำนานั่ว ชื่อ นามสกุลของท่าน<br>ชื่อ-นามสกุลภาษาอังกฤษ ตัวพิมพ์ใหญ่ *<br>ระบุ ข้อ-นามสกุลภาษาอังกฤษ ตัวพิมพ์ใหญ่<br>หมายเลขบัครประชาชน *                                                                                                    | ใช้งานกายในลำนักงาน)<br>ใานักงาน ป.ป.ท.         |                                                                                                    |
| ระบบ Internet (ใช้งานภายในสำนักงาน) ระบบ VPN (<br>รายถละเอียดของผู้ใช้งานระบบคอมพิวเตอร์ในส์<br>ชื่อ-นามสกุล *<br>ระบุ คำนำหน้า ชื่อ นามสกุลของท่าน<br>ชื่อ-นามสกุลภาษาอังกฤษ ตัวพิมพใหญ่ *<br>ระบุชือ-นามสกุลภาษาอังกฤษ ตัวพิมพใหญ่<br>หมายเสขบัตรประชาชน *<br>ระบุ หมายเลขบัตรประชาชน *                                                                                                    | ไข้งานกายในสำนักงาน)<br>ใานักงาน ป.ป.ท.         | ระบุข้อความอัตโบมัติ     เติ ปุ่ม     โร้ โcheck Box Group     โร้ โcheck Box Group     L อัทโหลดข้อมูล     H หัวข้อ     เข่อนข้อมูลนำเข้า     # หมายเลข                                                                                                    |
| ระบบ Internet (ใช้งานภายในกำนักงาม) ระบบ VPN (<br>รายอละเอียดของผู้ใช้งานระบบคอมพิวเตอร์ในส์<br>ชื่อ-นามสกูล *<br>ระบุ คำนำหน้า ชื่อ นามสกูลของท่าน<br>ชื่อ-นามสกูลภาษาอังกฤษ ตัวพิมพ์ใหญ่ *<br>ระบุชือ-นามสกูลภาษาอังกฤษ ตัวพิมพ์ใหญ่<br>หมายและบัตรประชาชน *<br>ระบุ หมายและบัตรประชาชน *<br>ระบุ หมายและบัตรประชาชน<br>วันเดือนปีบทีค                                                                                                    | ใช้กามกายในสำนักงาน)<br>ใกนักงาน ป.ป.ท.         | <ul> <li>         2:ะบุข้อความอัตโบมัติ         □ ปุ่ม         □ ปุ่ม      </li> <li>         □ ปุ่ม      </li> <li> </li> <li>         □ ปุ่ม      </li> <li>         □ ปุ่ม      </li> <li>         □ ปุ      </li> <li>         □ ปุ      </li> <li>         □ ปุ      </li> <li>         □ ปุ      </li> <li>         □ ปุ      </li> <lp>□ ປຸ</lp></ul> |
| ระบบ Internet (ใช้งานภายในกำนักงาน) ระบบ VPN (<br>รายกละเอียดของผู้ใช้งานระบบคอมพิวเตอร์ในส์<br>ชื่อ-นามสกุล *<br>ระบุ ดำนำหน้า ชื่อ นามสกุดของท่าน<br>ชื่อ-นามสกุลภาษาอังกฤษ ตัวหิมหใหญ่<br>ระบุชื่อ-นามสกุลภาษาอังกฤษ ตัวหิมหใหญ่<br>หมายเลขบัตรประชาชน *<br>ระบุ หมายเลขบัตรประชาชน *<br>ระบุ หมายเลขบัตรประชาชน<br>ระบุ หมายเลขบัตรประชาชน<br>วันเดือนปีเกิด<br>mn /dd/yyyy                                                                                                    | ใช้ทนกายในลำนักงาน)<br>ใหนักงาน ป.ป.ท.          |                                                                                                    |
| <ul> <li>ระบบ Internet (ใช้งานมายในสำนักงาน)  ระบบ VPN (<br/>รายธละเอียดของผู้ใช้งานระบบคอมพิวเตอร์ในส์<br/>ชื่อ-นามสกูลก *</li> <li>ระบุ ดำนำหน้า ชื่อ นามสกูลของท่าน</li> <li>ระบุข้อ-นามสกูลกาษาอังกฤษ ตัวพิมพ์ใหญ่ *</li> <li>ระบุข้อ-นามสกูลกาษาอังกฤษ ตัวพิมพ์ใหญ่</li> <li>หมายเลขบัตรประชาชน *</li> <li>ระบุ หมายเลขบัตรประชาชน *</li> <li>ระบุ หมายเลขบัตรประชาชน *</li> <li>ระบุ หมายเลขบัตรประชาชน *</li> <li>ระบุ หมายเลขบัตรประชาชน *</li> <li>ระบุ หมายเลขบัตรประชาชน *</li> <li>ระบุ หมายเลขบัตรประชาชน *</li> <li>ระบุ หมายเลขบัตรประชาชน *</li> <li>ระบุ หมายเลขบัตรประชาชน *</li> <li>ระบุ หมายเลขบัตรประชาชน *</li> <li>ระบุ หมายเลขบัตรประชาชน *</li> <li>ระบุ หมายเลขบัตรประชาชน *</li> </ul>                                       | ใข้ทนกายในลำนักงาม)<br>ใานักงาน ป.ป.ท.          |                                                                                                    |
| <ul> <li>ระบบ Internet (ใข้งานมายในสำนักงาน)  ระบบ VPN (<br/>รายธละเอียดของผู้ใช้งานระบบคอมพิวเตอร์ในส์<br/>ชื่อ-นามสกุล *</li> <li>ระบุ คำนำหน้า ชื่อ นามสกุลของท่าน</li> <li>ระบุ คำนำหน้า ชื่อ นามสกุลของท่าน</li> <li>ระบุ คำนำหน้า รักฤษ ตัวหิมทใหญ่ *</li> <li>ระบุ หนายเลขบัตรประชาชน *</li> <li>ระบุ หมายเลขบัตรประชาชน *</li> <li>ระบุ หมายเลขบัตรประชาชน *</li> <li>ระบุ หมายเลขบัตรประชาชน *</li> <li>ระบุ หมายเลขบัตรประชาชน *</li> <li>ระบุ หมายเลขบัตรประชาชน *</li> <li>ระบุ หมายเลขบัตรประชาชน *</li> <li>ระบุ หมายเลขบัตรประชาชน *</li> <li>ระบุ หมายเลขบัตรประชาชน *</li> <li>ระบุ หมายเลขบัตรประชาชน *</li> <li>ระบุ หมายเลขบัตรประชาชน *</li> <li>ระบุ หมายเลขบัตรประชาชน *</li> <li>ระบุ หมายเลขบัตรประชาชน *</li> </ul>            | ใช้ทนภายในสำนักงาน)<br>ใานักงาน ป.ป.ท.          | ช้าระบุข้อความยัดโบมัติ           เม           เม           เม           เม           เม           เม           ทั่งเห็ง           เม           ทั่งเห็ง           เม           เม           เม           ทั่งเห็ง           เม           เม                                                                                                    |
| <ul> <li>ระบบ Internet (ใข้งานภายในสำนักงาน)  ระบบ VPN (<br/>รายสะเอียดของผู้ใช้งานระบบคอมพิวเตอร์ในส์<br/>ชื่อ-นามสกุล *</li> <li>ระบุ คำนำหนัง ชื่อ นามสกุลของท่าน</li> <li>ระบุ คำนำหนัง ชื่อ นามสกุลของท่าน</li> <li>ระบุ หัวนำหนัง รักถุษ ตัวพิมพ์ใหญ่ *</li> <li>ระบุ หนายเลขบัตรประชาชน *</li> <li>ระบุ หนายเลขบัตรประชาชน</li> <li>ระบุ หนายเลขบัตรประชาชน</li> <li>ระบุ หนายเลขบัตรประชาชน</li> <li>ระบุ หนายเลขบัตรประชาชน</li> <li>ระบุ หนายเลขบัตรประชาชน</li> <li>ระบุ หนายเลขบัตรประชาชน</li> <li>ระบุ หนายเลขบัตรประชาชน</li> <li>ระบุ หนายเลขบัตรประชาชน</li> <li>ระบุ หนายเลขบัตรประชาชน</li> <li>ระบุ หนายเลขบัตรประชาชน</li> <li>ระบุ หนายเลขบัตรประชาชน</li> <li>ระบุ หนายเลขบัตรประชาชน</li> <li>ระบุ หนายเลขบัตรประชาชน</li> </ul> | ใข้งานกายในลำนักงาน)<br>ใานักงาน ป.ป.ท.         | <ul> <li></li></ul>                                                                                                    |

- แก้ไขชื่อเรื่อง
- 2. แก้ไขรายละเอียด
- 3. แก้ไขส่วนหัวของแบบฟอร์ม
- 4. เปลี่ยนประเภทหลัก
- 5. เปลี่ยนประเภทย่อย
- 6. แก้ไขข้อความสร้างแบบฟอร์ม
- 7. เครื่องมือการสร้างแบบฟอร์ม
- 8. ปุ่มยกเลิกการสร้างแบบฟอร์ม
- 9. ปุ่มดูแบบ JSON
- 10. ปุ่มบันทึกแบบฟอร์ม

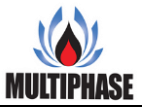

#### 7. ประเภทแบบฟอร์ม

ในการสร้างแบบฟอร์มก็จะต้องมีการกำหนดประเภทแบบฟอร์มเพื่อการค้นหาแบบฟอร์มและแยก หมวดสะดวกต่อการหาหรือการเรียกใช้ โดยเราสามารถกำหนดหรือสร้าง แก้ไข และลบประเภท แบบฟอร์มได้ที่หน้าประเภทฟอร์ม

|   |                        |                       | ę                      | ด์การประเภทแบบฟอร์ม |   |        |            |             |        |                         |  |
|---|------------------------|-----------------------|------------------------|---------------------|---|--------|------------|-------------|--------|-------------------------|--|
|   | 🌑 ประเภทแบบฟอร์ม       |                       |                        |                     |   |        |            |             |        |                         |  |
|   |                        | สร้างชื่อประเภท หลื่า | ระบุชื่อประเภทแบบฟอร์ม |                     |   |        |            | สร้         | ร้าง   | •2                      |  |
|   | ค้นหา                  | 3ุ ← คำค้นหา          |                        |                     |   |        |            | 4+          | ् 🕯    | ันหา 🗠 ล้าง → 5         |  |
| 9 | < ข้อนกลับ หน้าที่ 1 💙 | /1 anti> 10           |                        |                     |   |        |            |             |        | แสดง 1 - 3 จาก 3 รายการ |  |
|   | ลำคับ ชื่อประเภทแบบฟอ  | ร์ม                   |                        | _                   |   |        | ประเภทย่อย | วันที่สร้าง | จัดการ |                         |  |
|   | 1 ประเภทแก้ไข          |                       |                        | 6                   | • | 8 alla | 0          | 27 a. 7     |        | 1 ukutsurmion 🕂 😣       |  |
|   | 2 ประภทที2             |                       |                        |                     | 0 | 8 alla | 1          | 22 ส.ค. 63  | 1.11   | 1 เพื่อเประเภทย์อย      |  |

- 1. ชื่อประเภทแบบฟอร์ม
- 2. ปุ่มสร้าง
- 3. ช่องค้นหาประเภทแบบฟอร์ม
- 4. ปุ่มค้นหา
- 5. ปุ่มล้างตัวกรอง
- 6. ปุ่มแก้ไข
- 7. ปุ่มลบ
- 8. ปุ่มเพิ่มประเภทย่อย
- 9. ปุ่มย้อมกลับ
- 10. ปุ่มถัดไป

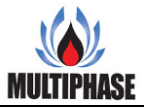

|   |           |                 |                     |                        | จัดการประเภทแบบฟอร์ม |         |            |             |        |                         |
|---|-----------|-----------------|---------------------|------------------------|----------------------|---------|------------|-------------|--------|-------------------------|
|   |           | ประเภทเ         | แบบฟอร์ม            |                        |                      |         |            |             |        |                         |
|   |           |                 | สร้างชื่อประเภท หลา | ระบุชื่อประเภทแบบฟอร์ม |                      |         |            | ส           | ร้าง 🔶 | 2                       |
|   | ค้นหา     |                 | 3 ← คำค้นหา         |                        |                      |         |            | 4           | ุ ค้มห | n 🗠 ña 🔸 5              |
| 9 | < ย้อนกลั | ถั∪ หน้าที่ 1 👻 | /1 (inlu >          |                        |                      |         |            |             |        | แสดง 1 - 3 จาก 3 รายการ |
|   | ลำดับ     | ชื่อประเภทแบบฟอ | ร์ม                 |                        | _                    |         | ประเภทย่อย | วันที่สร้าง | จัดการ |                         |
|   | 1         | ประเภทแก้ไข     |                     |                        | 6+                   | 🖉 offe  | 0          | 27 a. 7     | 8 m 1  | เพื่อเปรรมเทศโดย → 8    |
|   | 2         | ประภทที2        |                     |                        |                      | B' uile | 1          | 22 ส.ค. 63  | 1 - I  | เพื่อกประเภทย์อย        |

- 1. กรอกชื่อประเภทแบบฟอร์ม
- 2. กดปุ่มสร้างเพื่อสร้างประเภทแบบฟอร์ม
- 3. กรอกข้อความค้นหาประเภทแบบฟอร์ม
- 4. ปุ่มค้นหากดเพื่อค้นหาประเภทแบบฟอร์ม
- ปุ่มล้างกดเพื่อล้างตัวกรอง
- กดปุ่มเพื่อแก้ไขประเภทแบบฟอร์ม
- 7. กคปุ่มลบเพื่อลบประเภทแบบฟอร์ม
- 8. ปุ่มเพิ่มประเภทย่อยเพื่อเพิ่มประเภทย่อย
- 9. กดปุ่มย้อนกลับเพื่อไปย้อนหน้ากลับไป
- 10. กคปุ่มถัคไปเพื่อไปยังหน้าถัคไป

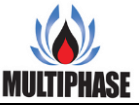

## 8. แก้ไขประเภทแบบฟอร์ม

การแก้ไขประเภทแบบฟอร์ม เพียงแค่ค้นหาชื่อประเภทแบบฟอร์มที่เราต้องการจะแก้ไข กรอกชื่อ ประเภทแบบฟอร์มที่เราต้องการ กดปุ่มแก้ไขค้านกลัง ระบบก็จะทำการบันทึกประเภทแบบฟอร์มที่ได้ทำ การแก้ไขล่าสุด

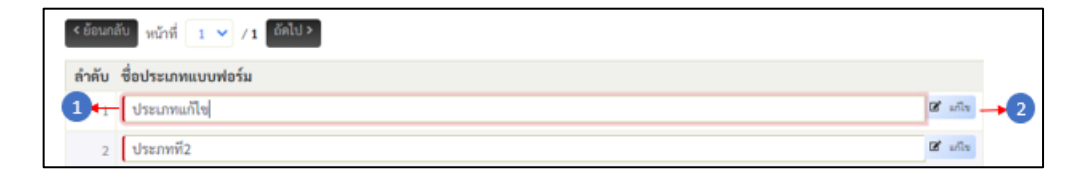

#### คำอธิบายรูปภาพ

- 1. ชื่อประเภทแบบฟอร์ม
- 2. ปุ่มแก้ไข

| < ย้อนกลับ หน้าที่ 1 🗸 / 1 ตัดไป > |        |    |
|------------------------------------|--------|----|
| ลำคับ ชื่อประเภทแบบฟอร์ม           |        |    |
| 1+- ประเภทแก๊ไซ                    | ಡೆ ಬಗು | -2 |
| 2 ประภทที่2                        | C ulle |    |

- 1. กรอกชื่อประเภทแบบฟอร์มที่ต้องการแก้ไข
- กดปุ่มแก้ไข เพื่อยืนยันการแก้ไขชื่อประเภทแบบฟอร์ม

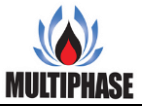

# 9. เพิ่มประเภทแบบฟอร์มย่อย

การเพิ่มประเภทแบบฟอร์มย่อย เป็นการเพิ่มระดับการแยกประเภทที่แยกย่อมลงไปในแต่ล่ะ ประเภทแบบฟอร์ม เพื่อการจัดการแบ่งหรือแยกประเภทแบบฟอร์มที่แยกย่อยลงไป

|   |                                    |                      | ę                      | <i>โ</i> ดการประเภทแบบฟอร์ม |                  |                 |                                  |        |                        |
|---|------------------------------------|----------------------|------------------------|-----------------------------|------------------|-----------------|----------------------------------|--------|------------------------|
|   | <mark>หน้าแรก</mark> / ประเภทแก้ไข | U                    |                        |                             |                  |                 |                                  |        |                        |
|   | 🌒 ประเภทเ                          | เบบฟอร์ม             |                        |                             |                  |                 |                                  |        |                        |
|   |                                    | สร้างชื่อประเภท ย่อย | ระบุชื่อประเภทแบบฟอร์ม |                             |                  |                 | a                                | ร้าง 🔶 | 2                      |
|   | ค้นหา                              | 3ุ← คำค้นหา          |                        |                             |                  |                 | 4                                | ุ ค้มห | n @ ăna →5             |
| 8 | < ย้อนกลับ หน้าที่ 🚺 💙             | /1 [อัตไป>9          |                        |                             |                  |                 |                                  |        | แสดง 1 - 1 จาก 1 รายกา |
|   | ลำดับ ชื่อประเภทแบบฟอร์<br>1 test  | ัม                   |                        |                             | 6 <b>-</b> 2 uts | ประเภทย่อย<br>0 | <b>วันที่สร้าง</b><br>28 ส.ค. 63 | จัดการ | •7                     |

- 1. ชื่อประเภทแบบฟอร์มย่อย
- 2. ปุ่มสร้าง
- 3. ช่องค้นหาประเภทแบบฟอร์ม
- 4. ปุ่มค้นหา
- ปุ่มล้างตัวกรอง
- 6. ปุ่มแก้ไข
- 7. ปุ่มลบ
- 8. ปุ่มย้อมกลับ
- 9. ปุ่มถัดไป

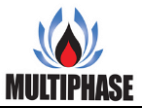

|   |                                         | จัดการประเภทแบบฟอ      | อร์ม                            |            |
|---|-----------------------------------------|------------------------|---------------------------------|------------|
|   | <mark>หน้าแรก</mark> / ประเภทแก้ไข      |                        |                                 |            |
|   | 🌒 ประเภทแบบฟอร์ม                        |                        |                                 |            |
|   | สร้างชื่อประเภท ย่อย                    | ระบุชื่อประเภทแบบฟอร์ม | สร้าง →2                        |            |
|   | ค้นหา 3ุ คำค้นหา                        |                        | 👍 🛶 🔍 คับหา 🐼 ตัวง              | <b>→</b> 5 |
| 8 | < ข้อนกลับ หน้าที่ 1 🗸 / 1 (มัดไป > 🔶 9 |                        | แสดง 1 - 1 จา                   | าก 1 รายกา |
|   | ลำคับ ชื่อประเภทแบบฟอร์ม                |                        | ประเภทย่อย วันที่สร้าง จัดการ   |            |
|   | 1 test                                  |                        | 6 ← Ø when 0 28 m.m. 63 ■ ∞ → 7 |            |

- 1. กรอกชื่อประเภทแบบฟอร์มย่อย
- 2. กคปุ่มสร้างเพื่อสร้างประเภทแบบฟอร์มย่อย
- 3. กรอกข้อความค้นหาประเภทแบบฟอร์มย่อย
- 4. กดปุ่มค้นหากดเพื่อค้นหาประเภทแบบฟอร์มย่อย
- 5. กดปุ่มถ้างกดเพื่อถ้างตัวกรอง
- กดปุ่มเพื่อแก้ไขชื่อประเภทแบบฟอร์มย่อย
- 7. กดปุ่มเพื่อลบประเภทแบบฟอร์มย่อย
- 8. กดปุ่มย้อนกลับเพื่อไปย้อนหน้ากลับไป
- 9. กคปุ่มถัดไปเพื่อไปยังหน้าถัดไป

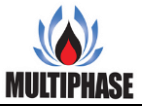

#### 10.แก้ไขประเภทแบบฟอร์มย่อย

การแก้ไขประเภทแบบฟอร์มย่อย เพียงแก่ค้นหาชื่อประเภทแบบฟอร์มย่อยที่เราต้องการจะแก้ไข กรอก ชื่อประเภทแบบฟอร์มย่อยที่เราต้องการ กคปุ่มแก้ไขด้านกลัง ระบบก็จะทำการบันทึกประเภทแบบฟอร์ม ย่อยที่ได้ทำการแก้ไขล่าสุด

| < ข้อนกลับ หน้าที่ 1 🗸 /1 ( อัคไป > |             |             |        |
|-------------------------------------|-------------|-------------|--------|
| ลำดับ ชื่อประเภทแบบฟอร์ม            | ประเภทย่อย  | วันที่สร้าง | จัดการ |
| test a                              | แก๊เซ 🔶 🛛 🛛 | 28 a.e. 63  | au 🛛   |

## คำอธิบายรูปภาพ

- 1. ชื่อประเภทแบบฟอร์ม
- 2. ปุ่มแก้ไข

| < ย้อนกลับ หน้าที่ <u>1 v</u> / 1 ถึดไป > |         |            |             |        |
|-------------------------------------------|---------|------------|-------------|--------|
| ลำดับ ชื่อประเภทแบบฟอร์ม                  |         | ประเภทย่อย | วันที่สร้าง | จัดการ |
| 1+ test                                   | 🕑 แก้ไข | →2 0       | 28 ส.ค. 63  | 💼 ສນ   |

- 1. กรอกชื่อประเภทแบบฟอร์มย่อยที่ต้องการแก้ไข
- กดปุ่มแก้ไข เพื่อยืนยันการแก้ไขชื่อประเภทแบบฟอร์มย่อย